### IMPOSTA DI BOLLO PER LE ISTANZE BANDO SOLUZIONI FASE2- LINEA 1 – LINEA 2 ISTRUZIONI PER IL PAGAMENTO ELETTRONICO TRAMITE PIATTAFORMA pagoPA

Al fine di perfezionare l'assolvimento dell'imposta di bollo di € 16,00 gli utenti potranno effettuare, il pagamento attraverso la funzionalità denominata "*Imposta di Bollo SOLO su Istanze*" resa disponibile sulla Piattaforma Regionale dei Pagamenti integrata PagoPA.

Una volta effettuato il pagamento, il richiedente dovrà **allegare all'istanza la ricevuta telematica di avvenuto pagamento (RT)**, che la Piattaforma avrà inviato alla casella mail indicata dall'utente al momento del pagamento stesso.

# Come pagare:

 Accedere al sito web/mobile della Regione Autonoma Valle d'Aosta <u>https://www.regione.vda.it</u> e selezionare nella parte destra (sopra i servizi online quali "URP" e "Tessera sanitaria") l'icona "Pagamento" della Piattaforma Regionale dei Pagamenti oppure accedere direttamente al link https://it.riscossione.regione.vda.it

Accedere alla sezione "Pagamenti OnLine", digitare "Paga", selezionare "l'Ente beneficiario" la Regione Autonoma Valle d'Aosta.

#### 2. Selezionare la funzione "Imposta di bollo SOLO su Istanze"

#### 3. Valorizzare i campi obbligatori:

- a) La causale "BANDO HOUSE & WORK"
- b) L'importo da pagare è preimpostato dal sistema ad euro 16,00
- c) I dati personali, i dati di residenza e il CF/P.IVA.

| HOME ASSISTENZA                                               |                                                                                            | A- A+ Carrello                                                    |  |
|---------------------------------------------------------------|--------------------------------------------------------------------------------------------|-------------------------------------------------------------------|--|
| omepage > Pagamenti OnLine > Impo                             | sta di bollo SOLO su Istanze                                                               |                                                                   |  |
| Pagamenti On                                                  | Line 🕟 🖻 Estra                                                                             | atto Conto 🕟                                                      |  |
| Contributi Ammissione >><br>Concorsi e Selezioni              | Imposta di bollo SOLO su Istanze                                                           |                                                                   |  |
| Diritti Sospensione<br>Concessionari Tassa<br>Automobilistica | 1 Inserimento Dati Pagamento                                                               | 2. Riepilogo                                                      |  |
| Imposta di bollo SOLO su Stanze                               | ANE:                                                                                       |                                                                   |  |
| Pagamenti con Avviso ><br>pagoPA®                             | Se store ne di un Avviso di pagamento fornito dall'Ente [ <u>PREME</u>                     | <u>RE QUI</u> ] altrimenti proseguire inserendo i dati richiesti. |  |
| Tassa Diritto Studio<br>Universitario - Conservatorio         | sul C/C n. 000003867729                                                                    | di Euro * 16 , 00                                                 |  |
| Tassa Regionale Pesca 💦 🌖                                     | intestato a: Regione Autonoma Valle d'Aosta                                                |                                                                   |  |
|                                                               | Causale del pagamento DOM.CONTRIBUTO AI SENSI DELL'A<br>Cognome o Ragione ROSSI<br>Sociale | ART.X/2020                                                        |  |
|                                                               | Provincia AOSTA 🗸                                                                          | Comune AOSTA                                                      |  |
|                                                               | 🗖 Residenza all'Estero                                                                     | Via e N° EUROPA,20                                                |  |
|                                                               | Codice Fiscale o partita RSSMRA76H26Z138V                                                  |                                                                   |  |
| (3) Info Pagamenti 💦 🔰                                        | l dati con asterisco (*) sono obbligatori                                                  | Annulla Avanti                                                    |  |

4. Selezionare "<u>Avanti</u>" dove viene proposta una videata di riepilogo. Verificata la correttezza dei dati, selezionare "A<u>ggiungi al carrello</u>" e successivamente "<u>Avanti</u>".

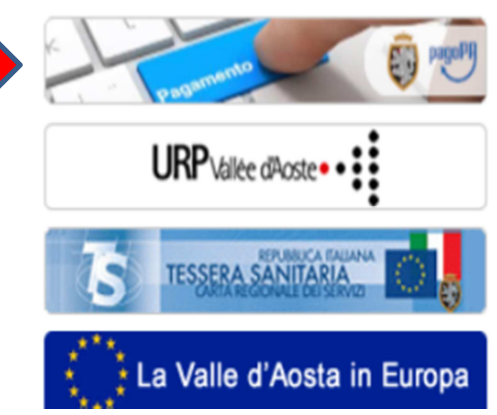

**NOTA BENE**: Se si vuole presentare istanza sia per Linea 1 che per la Linea 2, è necessario effettuare **due pagamenti, uno per ogni istanza**, s**elezionare quindi il segno + in blu** e procedere con la compilazione di una nuova sezione di pagamento, selezionando le funzioni "Paga", "Ente creditore", Imposta di bollo su istanze e/o un'altra voce di entrata e "<u>Aggiungi al carrello".</u>

| HOME ASSISTENZA                |                      |                                                         | A                       | At Carrello (1)   |
|--------------------------------|----------------------|---------------------------------------------------------|-------------------------|-------------------|
| omepage > Pagamento OnLine > ( | Carrello             |                                                         |                         |                   |
| Pagamenti OnLii                | ne                   | 🔉 🛅 Estra                                               | tto Conto               | >                 |
| Selezione                      | 2. Conf              | 2. Conferma avvenuto pagamento 3. Modalità di pagamento |                         |                   |
|                                |                      |                                                         |                         |                   |
|                                | [ Totale pagamenti p | resenti nel carrello: 1 per un imp                      | oorto pari a∶ 16,00 € ] |                   |
| VALLE D'AOSTA                  |                      |                                                         |                         | ++                |
|                                |                      | (Lista dei pagamenti )                                  |                         |                   |
| Codice fiscale                 | Causale              |                                                         | Importo (€)             |                   |
| BRDRNI76H66Z138V               | TEST PAGAMENTO       |                                                         |                         | 16,00 📝 🔆         |
|                                |                      |                                                         |                         |                   |
| N. pagamenti                   | Somma Importi dovuti | Spese di trasmissione                                   | Costo del servizio      | Totale addebitato |
|                                |                      |                                                         |                         |                   |
|                                |                      |                                                         |                         | Annulla Avanti    |

 Indicare il proprio indirizzo e-mail per ricevere la ricevuta telematica di pagamento (RT), che la Piattaforma invierà in automatico alla casella mail indicata dall'utente al momento del pagamento stesso e selezionare <u>"Avanti</u>" poi "<u>Conferma pagamento"</u>.

| Pagamenti OnLin                                                                                                    | e                                                                         | 🔉 🛗 Estrat                                   | to Conto           | >                    |
|----------------------------------------------------------------------------------------------------|---------------------------------------------------------------------------|----------------------------------------------|--------------------|----------------------|
| Selezione                                                                                                    | 2. Conferma avvenuto pagamento Modalità di pagamento                      |                                              |                    | agamento             |
| VALLE D'AOSTA                                                                                                    |                                                                           |                                              |                    |                      |
|                                                                                                    |                                                                           | (Lista dei pagamenti )                       |                    |                      |
| Codice fiscale                                                                                                    | Causale                                                                   | Causale Importo (€)                          |                    |                      |
| BRDRNI76H66Z138V                                                                                                    | TEST PAGAMENTO                                                            | TEST PAGAMENTO 16,                           |                    |                      |
| CONFERMA AVVENUTO PAGAM<br>e-Mail di conferma<br>All'indirizzo indicato verrà invi<br>attenzione: un indirizzo non va | ata la conferma di avvenuta opera<br>alido provoca la non ricezione della | zione e la ricevuta di pagamento<br>e e-mail |                    |                      |
| N. pagamenti                                                                                                    | Somma Importi dovuti                                                      | Spese di tramissione                         | Costo del servizio | Totale addebitato    |
| 1                                                                                                    | 16,00 €                                                                   |                                              |                    |                      |
|                                                                                                    |                                                                           |                                              | Ind                | ietro Annulla Avanti |

6. Inserire il codice fiscale e il proprio Cognome e Nome (nel campo denominazione).

| Inserire i dati anagrafici del versante |  |
|-----------------------------------------|--|
| Codice Fiscale o partita IVA            |  |
| Annulla Conferma                        |  |
|                                         |  |

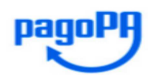

Benvenuto nel sistema di pagamento della Pubblica

 Selezionare l'opzione "<u>Entra con Spid</u>" oppure semplicemente inserendo il proprio indirizzo e-mail.

| inserendo il            | Amministrazione italiana: pagoPA    |
|-------------------------|-------------------------------------|
|                         | ENTRA CON SPID                      |
|                         | Non hai SPID? Scopri di più         |
|                         | Entra con la tua email              |
|                         |                                     |
| i nersonali- valorizzar | e la casella "accetto" e "Continua" |

8. Accettare il trattamento dati personali- valorizzare la casella "accetto" e "Continua"

## Dati personali trattati, finalità e base giuridica del trattamento

I dati personali da noi trattati sono: A) per gli utenti del Sito non registrati a pagoPA: l'indirizzo email da te fornito quando accedi al Sito, oppure nome, cognome, indirizzo email, codice fiscale e numero di telefono nel caso in cui accedi al Sito tramite SPID. B) per gli utenti che decidono di registrarci a nagoPA:

| o) set Annesite ere or classife | Territ in a second second the price | A COLORADO        |  |  |
|---------------------------------|-------------------------------------|-------------------|--|--|
| accetto la privacy policy       |                                     |                   |  |  |
|                                 |                                     |                   |  |  |
|                                 |                                     |                   |  |  |
|                                 |                                     | Constant Constant |  |  |
|                                 |                                     | Continua          |  |  |

9. Scegliere la modalità di pagamento preferita – 1. Carta di credito/debito; 2. Addebito in conto corrente, 3. Altri metodi di pagamento (PayPal, Satispay, Postepay, ecc.) e procedere con il pagamento.

| Come vuoi pagare? |                           |  |  |
|-------------------|---------------------------|--|--|
| =                 | Carta di credito/debito   |  |  |
| Î                 | Conto corrente            |  |  |
|                   | Altri metodi di pagamento |  |  |

NOTA BENE: esclusivamente la ricevuta telematica di pagamento (RT) conferma il buon esito dell'operazione ed ha carattere liberatorio nei confronti dell'Ente creditore, è pertanto NECESSARIO, inoltrare con l'istanza anche la ricevuta telematica di pagamento RT.

## Quali sono i costi:

I costi sono quelli richiesti dal Prestatore di Servizio (PSP) prescelto (Banca, Poste Italiane, ecc.) La Regione Autonoma Valle d'Aosta NON richiede all'utente alcuna commissione aggiuntiva.

## Assistenza regionale utenti:

Per le e problematiche relative al funzionamento del servizio contattare il numero verde 800 610061 oppure all'indirizzo e-mail infoservizi@regione.vda.it